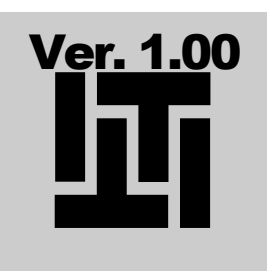

#### **TI TEKNIK**

# Mega Count Bruger og service manual

**SYSYEM "MEGA COUNT"** Version 1.00 - 15/02-2003

### **Bruger og service manual**

Produceret for: BRYGGERIGRUPPEN A/S Ceres Allé 1 • DK-8000 Århus C. Tlf. +45 86 76 65 00

Udviklet og produceret af: © T I TEKNIK Chr. X's Vej 206 • DK-8270 Højbjerg Tlf. +45 86 11 01 99 • Fax +45 87 34 01 99

### Indholdsfortegnelse

#### Logoff

#### Afslut

#### Indholdsfortegnelse

| Indledning                         | 1 |
|------------------------------------|---|
| Systemdele                         | 2 |
|                                    |   |
| AFSNIT 1 - PANEL                   |   |
| Panel forklaring                   | 3 |
| Menuer uden brug af kode           |   |
| Standby menu                       | 4 |
| Salg i kr. pr udlæsningsgruppe     | 5 |
| Salg i enheder pr udlæsningsgruppe | 6 |

#### AFSNIT 2 - PANEL

| Menuer med brug af kode    |    |
|----------------------------|----|
| Menu                       | 7  |
| Skift prisgruppe           | 8  |
| Slet advarsler - advarsler | 9  |
| Rensning af hane           | 10 |

AFSNIT 3 – PC PROGRAM

| Standby menu                | 12 |
|-----------------------------|----|
| Logon og logoff menu        |    |
|                             |    |
| Faneblad: Filer             | 13 |
| Åbn                         |    |
| Gem                         |    |
| Udskriv tæller/salg         |    |
| Udskriv brugerindstillinger |    |
| Udskriv log                 |    |
| Udskriv indstillinger       |    |
| Indstil printer             |    |
| Logon                       |    |

| Faneblad: Drift                                                                                                    | 14                         |
|----------------------------------------------------------------------------------------------------|----------------------------|
| Start/stop udskænkning                                                                                                    |                            |
| Start/stop betalingssystem                                                                                                    |                            |
| Skift prisgruppe                                                                                                    |                            |
| Slet advarsler – advarsler                                                                                                    |                            |
| Nulstil dagligtæller                                                                                                    |                            |
| Nulstil totaltæller                                                                                                    |                            |
|                                                                                                    |                            |
| Faneblad: Salg                                                                                                    | 15                         |
| Salg i kr. alle PLCer                                                                                                    |                            |
| Salg i kr. pr. PLC                                                                                                    |                            |
| Salg i kr. pr. hane                                                                                                    |                            |
| Salg i kr. pr. udlæsningsgruppe                                                                                                    |                            |
| Salg i enheder pr. udlæsningsgruppe                                                                                                    |                            |
|                                                                                                    |                            |
|                                                                                                    |                            |
| Faneblad: Service                                                                                                    | 16                         |
| Faneblad: Service<br>Rensning af hane                                                                                                    | 16                         |
| Faneblad: Service<br>Rensning af hane                                                                                                    | 16                         |
| Faneblad: Service<br>Rensning af hane<br>Faneblad: Indstil                                                                                                    | 16<br>17                   |
| Faneblad: Service<br>Rensning af hane<br>Faneblad: Indstil<br>Stil priser                                                                                                    | 16<br>17<br>18             |
| Faneblad: Service<br>Rensning af hane<br>Faneblad: Indstil<br>Stil priser<br>Stil prisgrupper                                                                                                    | 16<br>17<br>18<br>19       |
| Faneblad: Service<br>Rensning af hane<br>Faneblad: Indstil<br>Stil priser<br>Stil prisgrupper<br>Stil udlæsningsgrupper                                                                                      | 16<br>17<br>18<br>19<br>20 |
| Faneblad: Service<br>Rensning af hane<br>Faneblad: Indstil<br>Stil priser<br>Stil prisgrupper<br>Stil udlæsningsgrupper<br>Opret/ret bruger                                                                  | 16<br>17<br>18<br>19<br>20 |
| Faneblad: Service<br>Rensning af hane<br>Faneblad: Indstil<br>Stil priser<br>Stil prisgrupper<br>Stil udlæsningsgrupper<br>Opret/ret bruger<br>Haneindstilling                                               | 16<br>17<br>18<br>19<br>20 |
| Faneblad: Service<br>Rensning af hane<br>Faneblad: Indstil<br>Stil priser<br>Stil prisgrupper<br>Stil udlæsningsgrupper<br>Opret/ret bruger<br>Haneindstilling<br>Tappestørrelser                            | 16<br>17<br>18<br>19<br>20 |
| Faneblad: Service<br>Rensning af hane<br>Faneblad: Indstil<br>Stil priser<br>Stil prisgrupper<br>Stil udlæsningsgrupper<br>Opret/ret bruger<br>Haneindstilling<br>Tappestørrelser<br>Stille flow             | 16<br>17<br>18<br>19<br>20 |
| Faneblad: Service<br>Rensning af hane<br>Faneblad: Indstil<br>Stil priser<br>Stil prisgrupper<br>Stil udlæsningsgrupper<br>Opret/ret bruger<br>Haneindstilling<br>Tappestørrelser<br>Stille flow<br>Generelt | 16<br>17<br>18<br>19<br>20 |

Faneblad: Hjælp21Om MegaCount - Versions nummer

| AFSNIT 4                    |    |
|-----------------------------|----|
| (Installation og montering) |    |
| Installations princip       | 22 |
| Montering af:               |    |
| PLC                         | 23 |
| Panel                       | 25 |
| U/I til PC'er               | 26 |

### Indledning

Denne manual er delt op i 4 afsnit, afsnit 1 beskriver betjeningspanelet og de menuer der kan anvendes uden brug af adgangskoder. Afsnit 2 gennemgår alle menuerne som brugere med adgangskode og rettigheder kan få adgang til. Afsnit 3 beskriver hvordan du bruger PC programmet. Afsnit 4 beskriver hvordan anlægget skal installeres og enhederne forbindes sammen elektrisk.

Systemet er sammensat af standart PLC grundenheder, panel med Mega Count software og standart PC interface, samt en PC med Mega Count program. Pc'en skal være online for at panelet funktionere.

### **Systemdele**

#### Panel

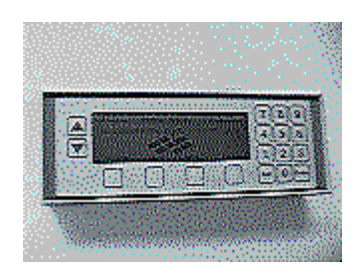

PLC

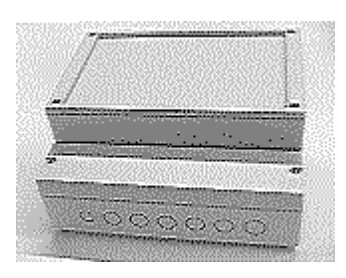

#### Inter-face PC

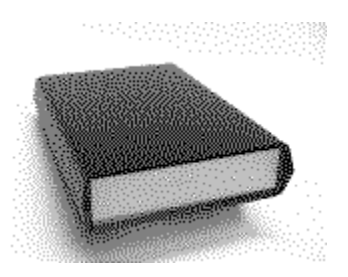

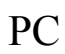

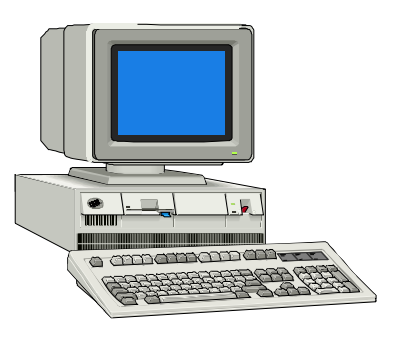

### **Panel forklaring**

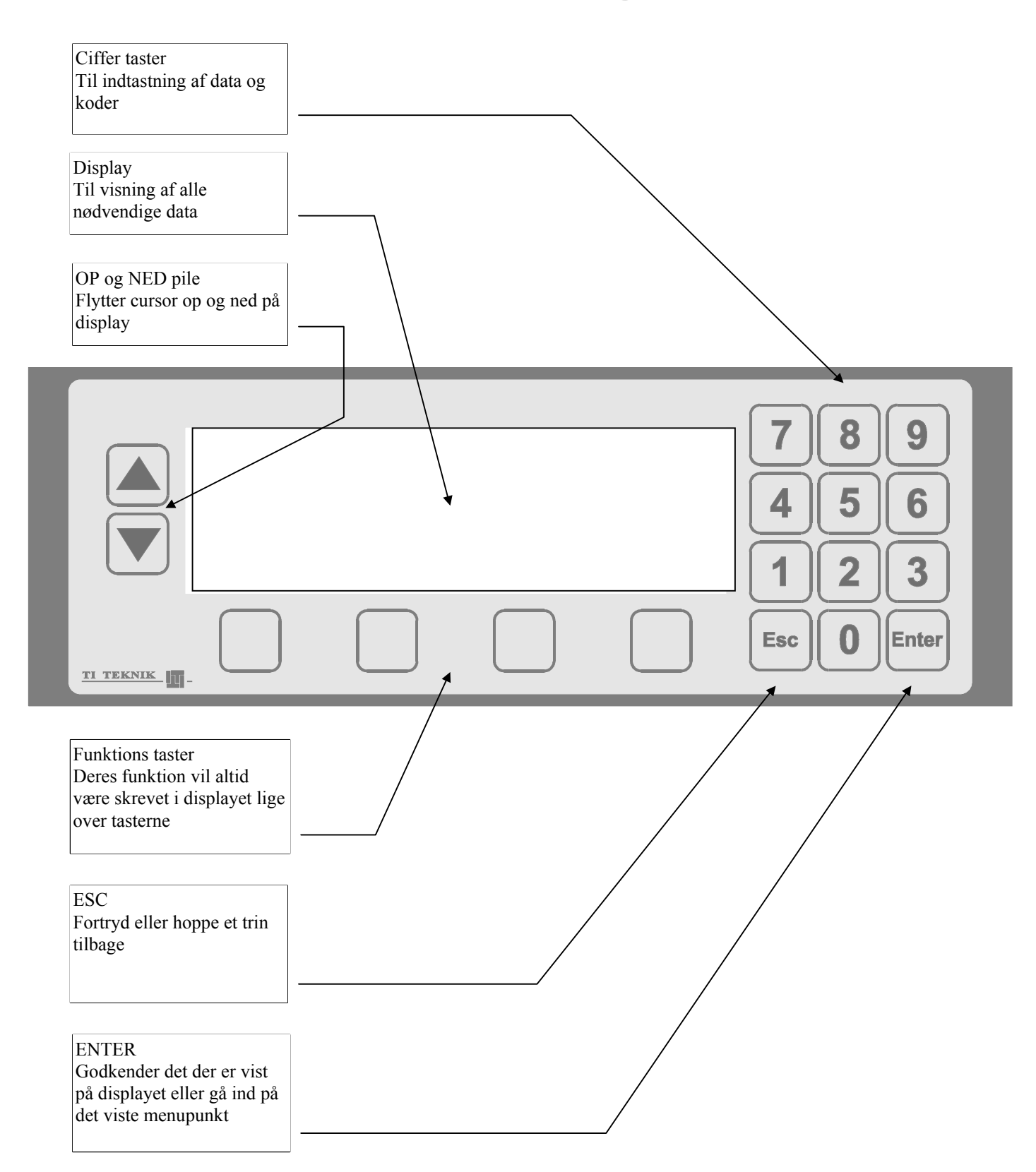

### **Standby menu**

Standby menu:

Dette skærmbillede er systemets udgangspunkt og herfra vælges funktioner. Tællere og salg kan vises uden brug af adgangskode.

For at få adgang til systemets andre funktioner via menuerne, skal der indtastes 6 cifret adgangskode.

Kontrast justering:

Kontrasten på skærmen kan justeres ved at trykke på  $\uparrow$  (lysere) og  $\downarrow$  (mørkere) indtil den ønskede indstilling.

Tryk på ENTER for at gemme den nye indstilling.

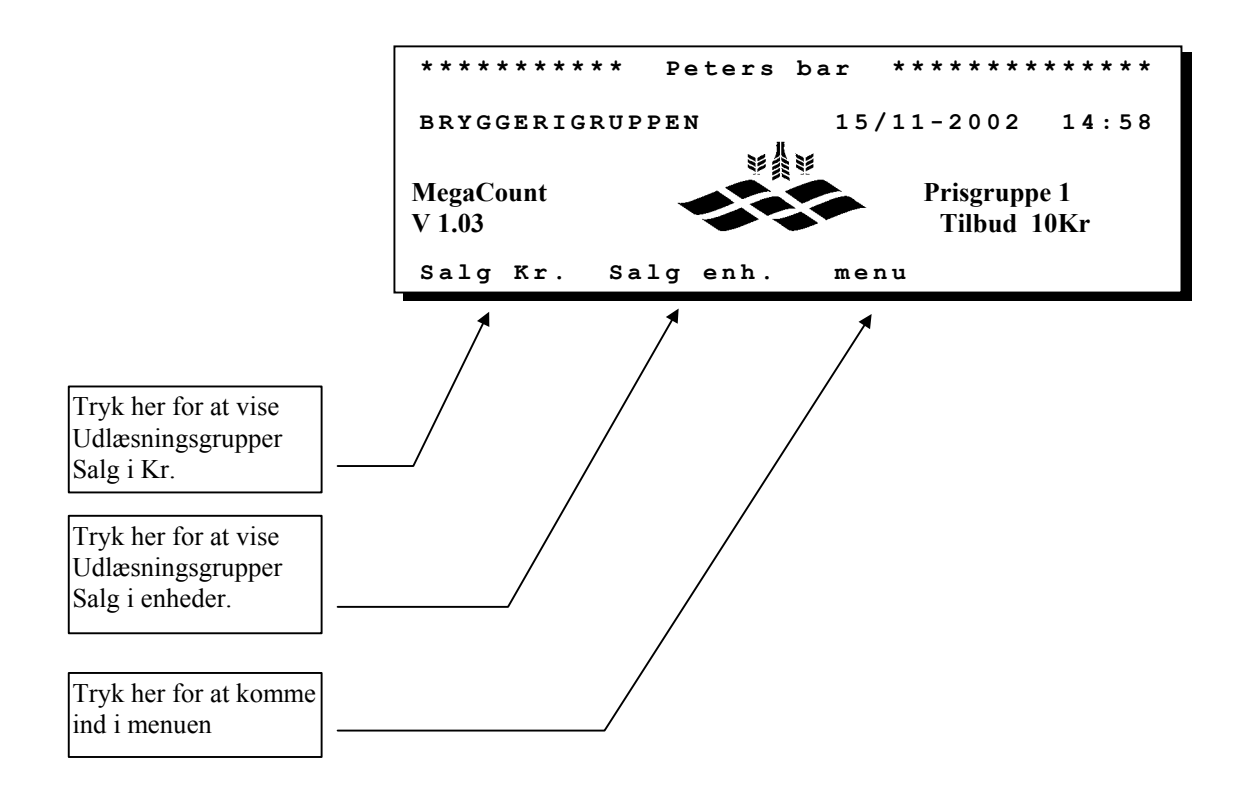

For at komme ind i menuerne er det nødvendigt at bruge en adgangskode.

## Salg i kr. Pr. udlæsningsgruppe

Mega Count kan vise salget i Kr. på 8 forskellige måder, afhængig af hvad der er valgt.

(se opsætning under pkt. stil udlæsningsgrupper)

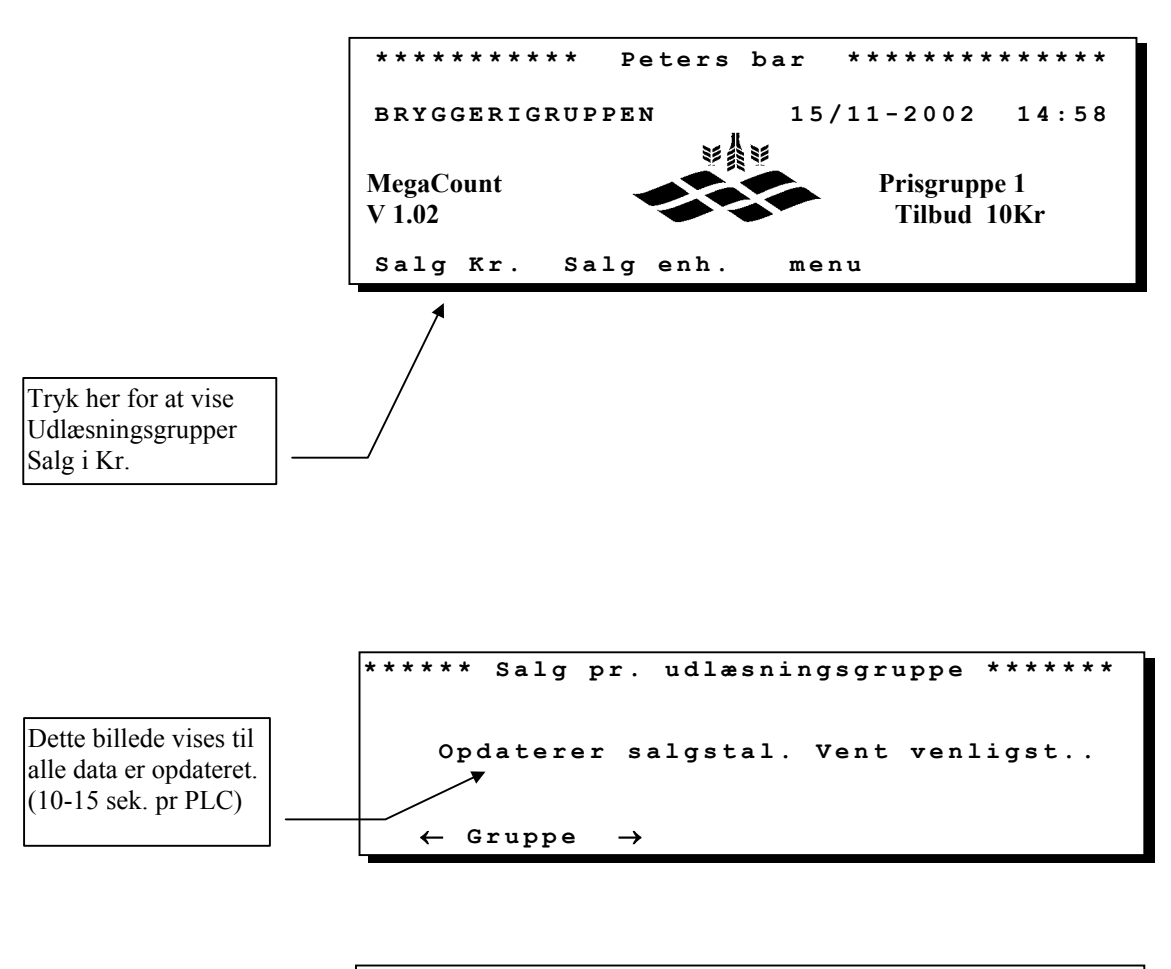

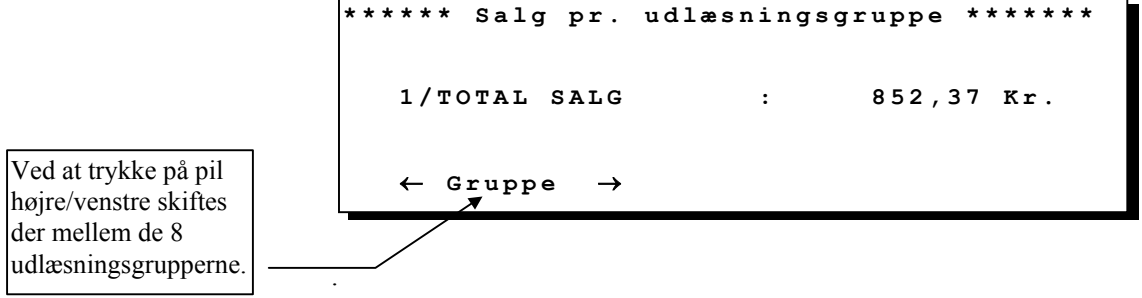

### Salg i enheder. Pr. udlæsningsgruppe

Mega Count kan vise salget i enheder på 8 forskellige måder, afhængig af hvad der er valgt.

(se opsætning under pkt. stil udlæsningsgrupper)

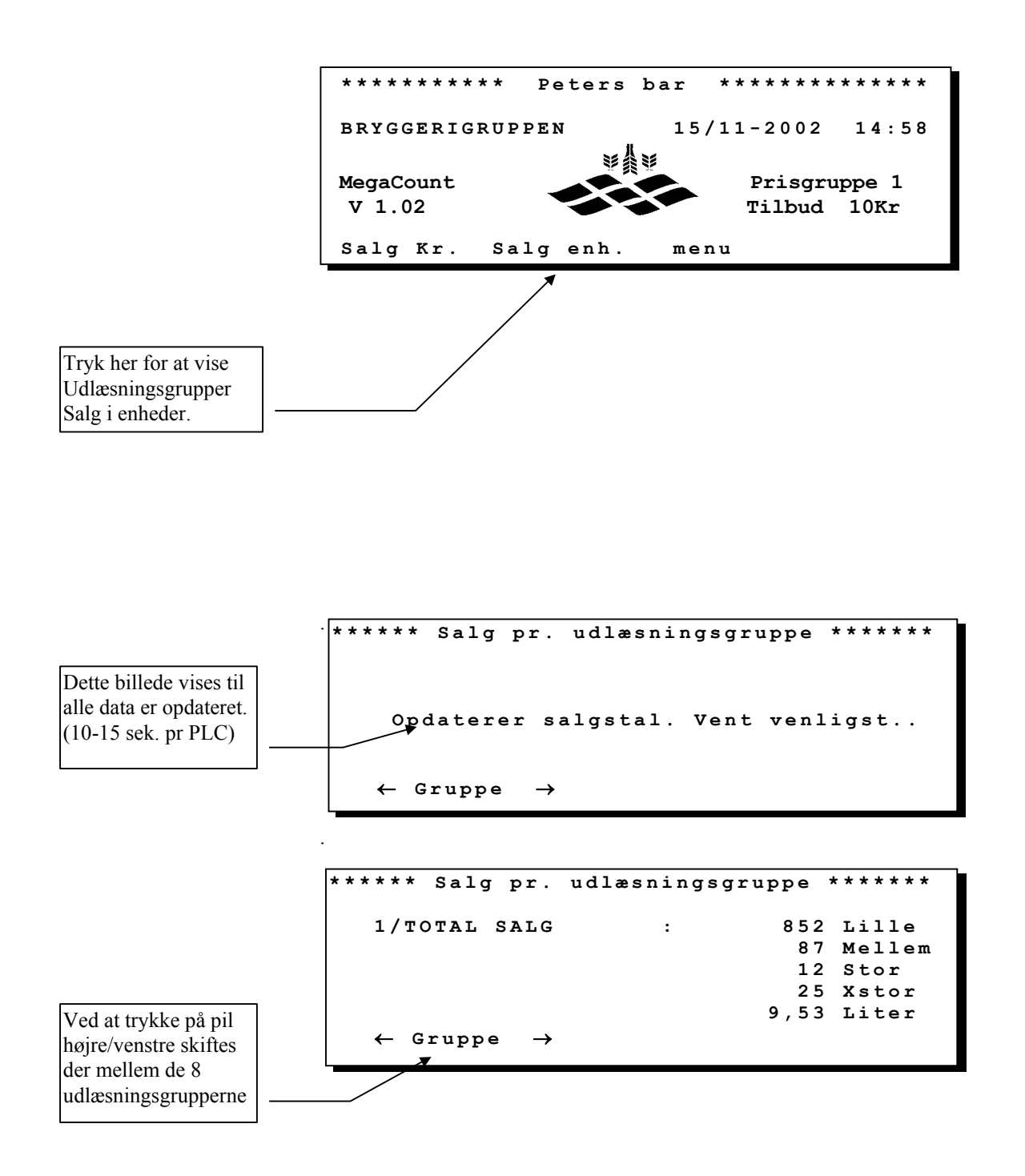

#### Menu

For at komme ind i menuerne indtastes adgangskode. Efter at koden er blevet godkendt vises menuen for den pågældende bruger. Menuerne er individuel for hver bruger og viser de muligheder som den pågældende har adgang til.

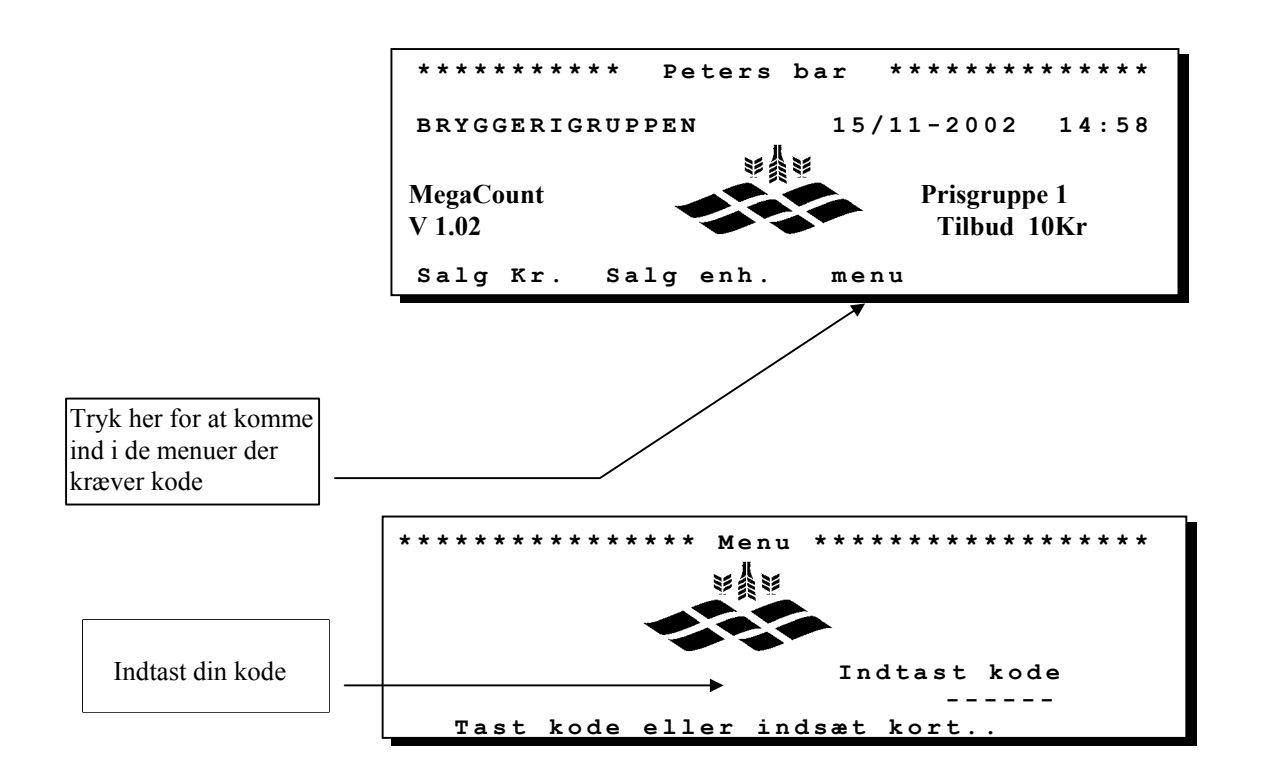

#### **Eksempel 1**

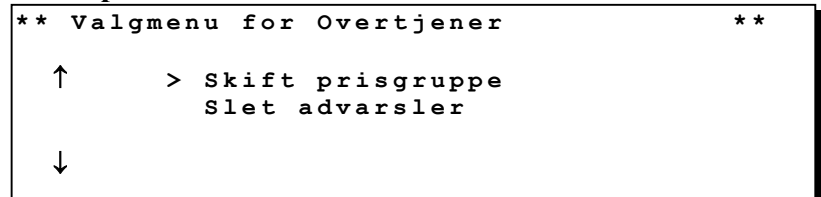

#### **Eksempel 2**

| * * | Valgm | nen | u for | Tjener    | * * |
|-----|-------|-----|-------|-----------|-----|
|     | 1     | >   | Slet  | advarsler |     |
|     | Ļ     |     |       |           |     |

#### **Eksempel 3**

### Skift prisgruppe

Mega Count kan håndtere 10 forskellige prisgrupper, som kan skiftes manuelt eller automatisk. Se: stil prisgrupper.

Her kan du vælge manuelt hvilken prisgruppe du vil bruge.

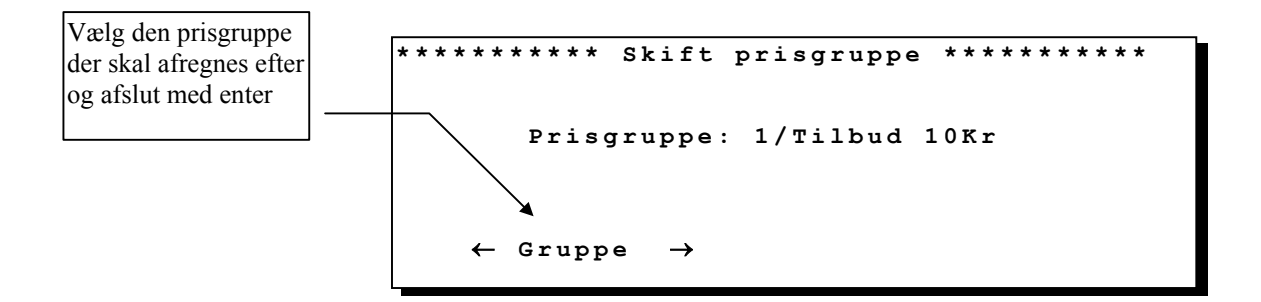

#### **Slet advarsler**

Her kan du slette de advarsler som er på anlægget. Husk at notere dig hvilke advarsler der er på anlægget inden du sletter dem. Når du sletter advarsler, sletter du dem alle sammen på en gang.

Advarsler

Når en fejlsituation opstår generer anlægget en advarsel som beskriver fejlen og hvor den er opstået

Her vises et eksempel på en advarsel.

| * * * * * * * * * * * * * * * * * | Advarsel | * * * * * * * * * * * * * * * |
|-----------------------------------|----------|-------------------------------|
|                                   | Flowstop |                               |
| 2/ bar i diskote                  | k        | 3/Fadøl                       |

Mega Count kan generer advarsler ved følgende situationer: Flowfejl - FLOWSTOP Forkert adgangskode - FORKERT KODE Strømsvigt - STRØMSVIGT Strømsvigt - STRØM PÅ IGEN Sletning af indstillinger i PLC - FABRIKS RESET (Tilkald servicemontør) Sletning af program data i PLC - NV-RAM SLETTE (Tilkald servicemontør)

Alle advarsler gemmes i loggen og kan udskrives til en printer på et senere tidspunkt.

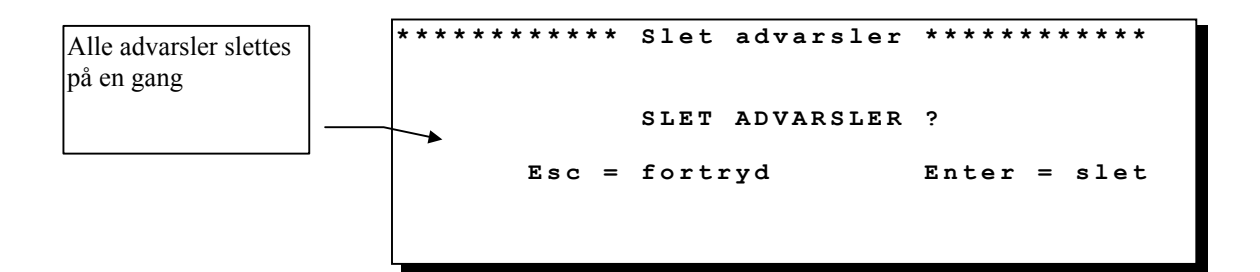

### **Rensning af hane**

#### Rensning af hele anlægget

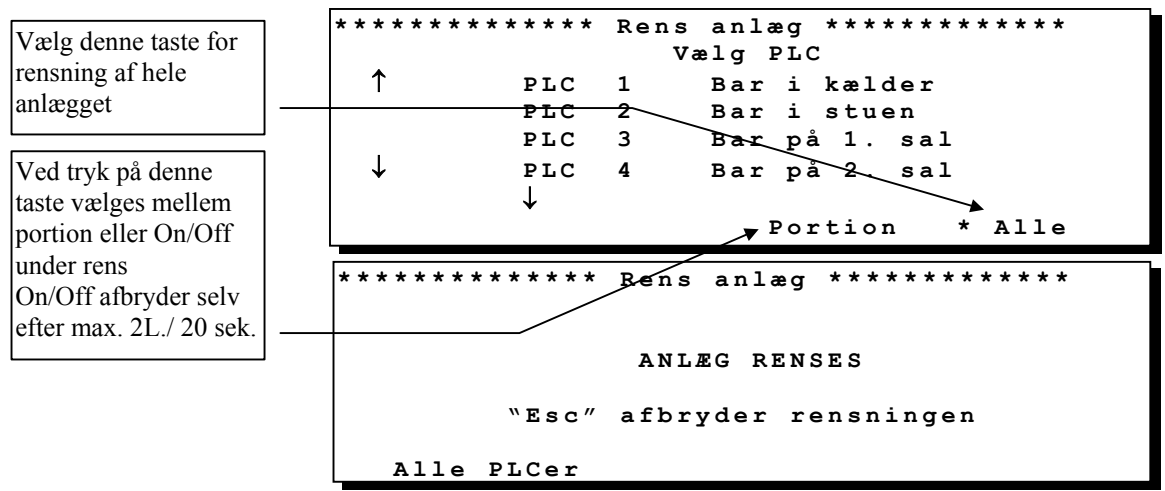

#### Rensning af hele PLC'en

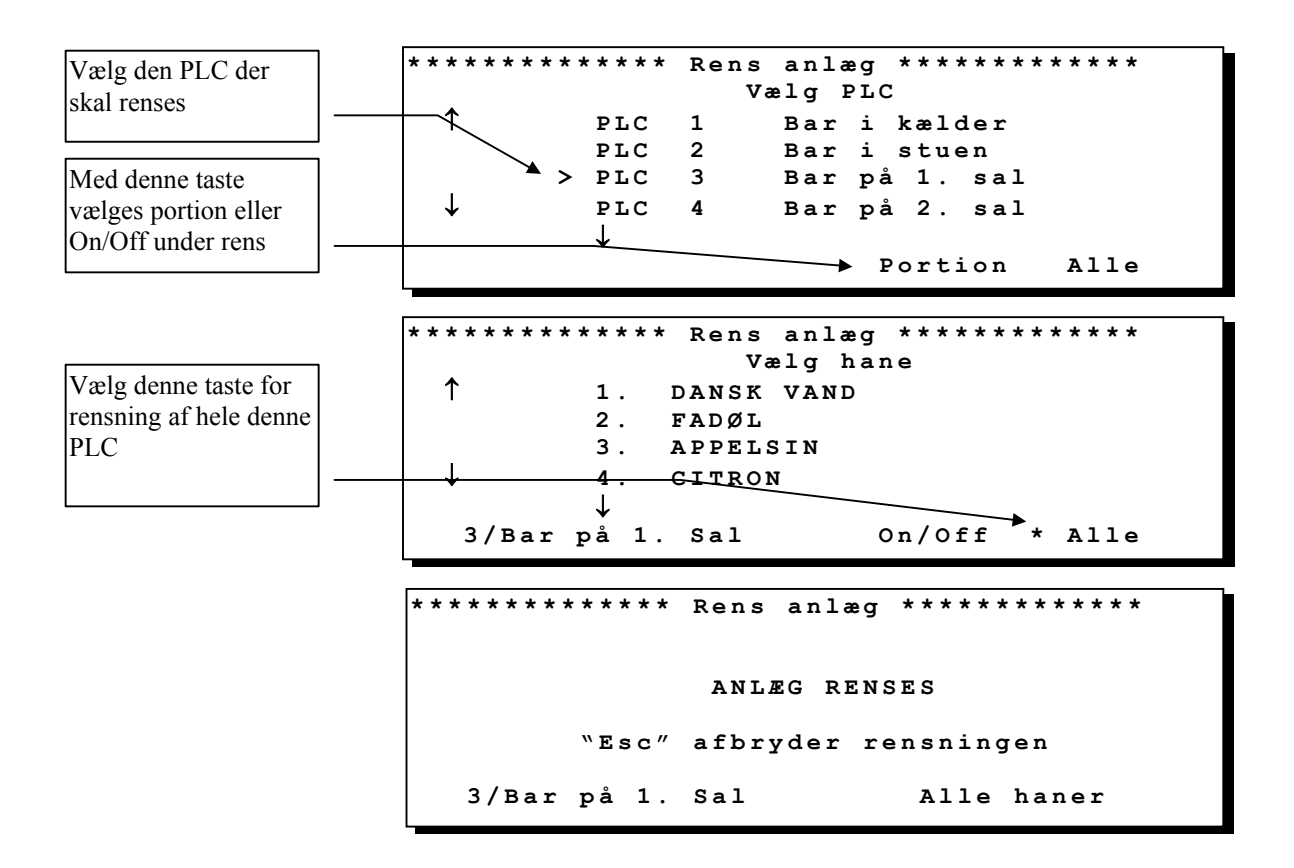

### **Rensning af hane**

#### Rensning af en enkelt hane

| Vælg den PLC der     | ************** Rens anlæg ************************************ |
|----------------------|----------------------------------------------------------------|
| skal renses          | Vælg PLC                                                       |
|                      | PLC 1 Barikælder                                               |
| Med denne taste      | PLC 2 Baristuen                                                |
|                      | ▲> PLC 3 Bar på 1. sal                                         |
| vælges portion eller | ↓ PLC 4 Bar på 2. sal                                          |
| On/Off under rens    |                                                                |
|                      | ♥ → Portion Alle                                               |
|                      |                                                                |
|                      | **************************************                         |
| Vælg den hane der    | Wala hand                                                      |
| skal ranges          |                                                                |
|                      | 1. DANSK VAND                                                  |
|                      | 2. FADØL                                                       |
|                      | > 3. APPELSIN                                                  |
|                      | ↓ 4. CITRON                                                    |
|                      | $\downarrow$                                                   |
|                      | 3/Bar på 1. Sal On/Off Alle                                    |
|                      | •                                                              |
|                      |                                                                |
|                      | ************** Rens anlæg ************************************ |
|                      |                                                                |
|                      |                                                                |
|                      | ANLÆG RENSES                                                   |
|                      |                                                                |
|                      | "Esc" afbryder rensningen                                      |
|                      | 3/Bar på 1. Sal 3/APPELSIN                                     |

### Standby skærmbillede

Når du skal til at bruge programmet skal du blot trykke på logon knappen, du får så fremhævet de menuer du har adgang til.

PC programmet må ikke lukkes da panelet i så fald ikke virker.

Når du er færdig med at bruge programmet skal du kun aktiver "logoff" knappen så "logon" knappen fremhæves igen.

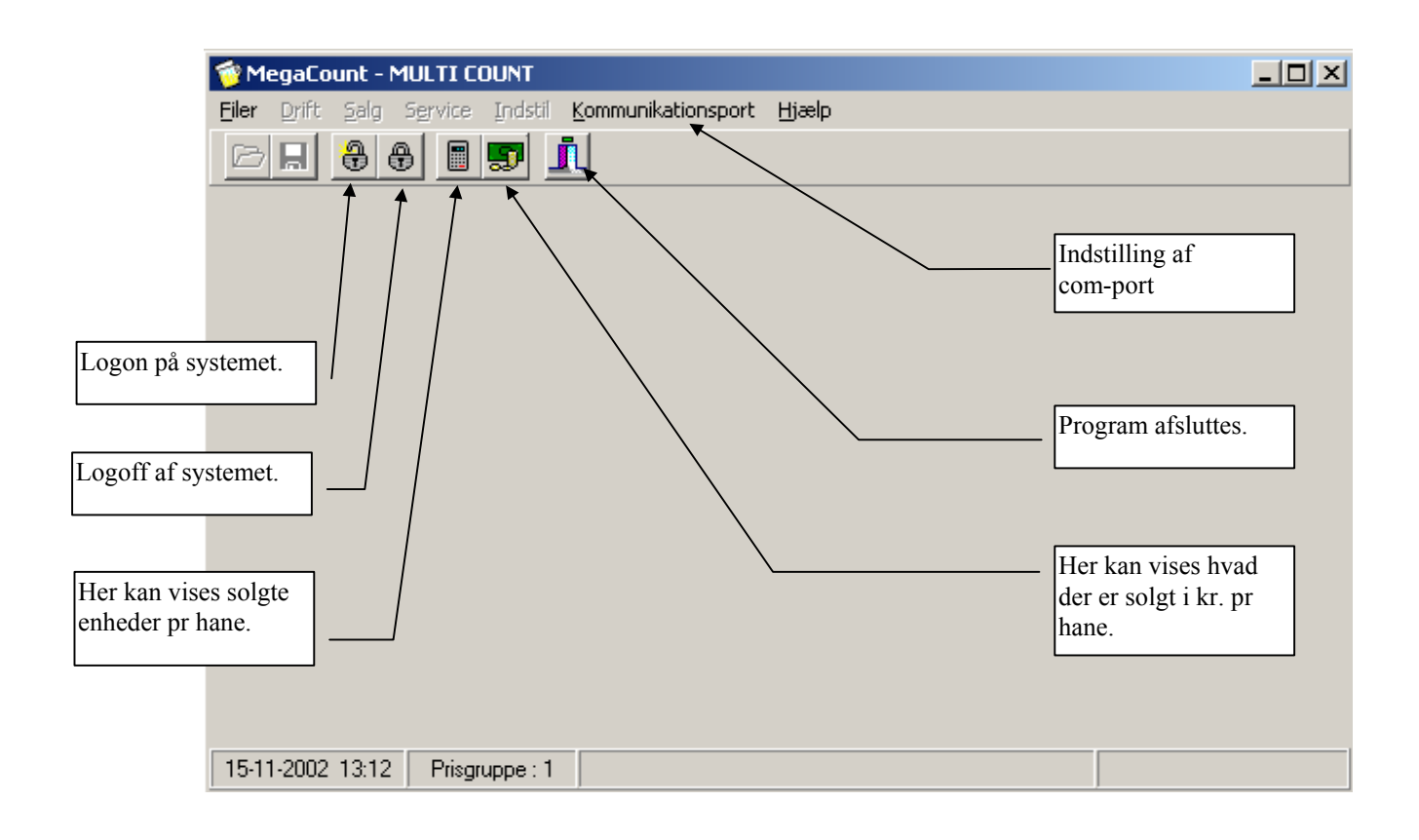

### **Faneblad : Filer**

| 😚 MegaCount - MULTI COUNT                                                                                     |                                                                                  |                                                           |
|----------------------------------------------------------------------------------------------------|----------------------------------------------------------------------------------|-----------------------------------------------------------|
| Filer Drift Salg Service Indstil Hjælp                                                                        |                                                                                  |                                                           |
| <u>A</u> bn                                                                                                   |                                                                                  |                                                           |
| Udskriv tæller/salg<br>Udskriv brugerindstillinger<br>Udskriv log<br>Udskriv indstillinger<br>Indstil printer | Åb<br>Bru<br>sen<br>PL                                                           | n og Gem<br>1ges til at hente og<br>de<br>C-indstillinger |
| Logon<br>Logoff                                                                                               | For met                                                                          | skellige udskrifts<br>nuer.                               |
| Afslut Alt+X                                                                                                  |                                                                                  |                                                           |
| 15-11-2002 09:56 Prisgruppe : 1                                                                               |                                                                                  |                                                           |
| Udskriv tæller/salg:                                                                                          |                                                                                  |                                                           |
| Først skal der vælges hvor du vil udskrive fra                                                                | Vælg PLC                                                                         |                                                           |
| Så skal der vælges hvad du vil udskrive                                                                       | PLC:<br>Alle PLCer<br>1 : BAR NR. 1<br>2 : BAR NR. 2<br>Valgt PLC:<br>Alle PLCer | CK<br>X Annuller<br><u>Y Hj</u> ælp                       |
| Så skal der vælges hvad du vil udskrive                                                                       | Udskriv                                                                          | ×                                                         |
| ælger du alle de nedenstående<br>er.                                                                          | Printer: HP DeskJet 1220C Printer på                                             | OK<br>Annuller                                            |
| ælger du salg i enheder.                                                                                      |                                                                                  | Indstillinger                                             |
| ælger du salg i Kr.                                                                                           | Salg pr. udlæsningsgruppe                                                        |                                                           |
| ælger du salg pr udlæsningsgruppe                                                                             | Prised                                                                           | <u>H</u> jælp                                             |
| ælger du at få udskrevet dine priser.                                                                         | Udskriftsk <u>v</u> alitet: 300 dpi                                              | <u>K</u> opier: 1                                         |
|                                                                                                    | Sk <u>r</u> iv til fil                                                           | 🔽 🛛 🖉 🖉 🗖 🖉                                               |

### **Faneblad : Drift**

De daglige tællere kan nulstilles for hver PLC eller alle PLC'er. Husk at aflæse eller udskrive tællere inden de nulstilles.

| 🔞 Me          | egaCo             | unt - I                           | MULTI C                          | DUNT             |       |                                                     | × |
|---------------|-------------------|-----------------------------------|----------------------------------|------------------|-------|-----------------------------------------------------|---|
| <u>F</u> iler | Drift             | <u>S</u> alg                      | Service                          | Indstil          | Hjælp |                                                     |   |
|               | Sti<br>Sti<br>Ski | op/Star<br>op/Star<br>ift prisg   | t udskæn<br>t betaling<br>jruppe | kning<br>ssystem | *     | Her kan du starte/<br>stoppe udskænkning            |   |
|               | Sle<br>Nu<br>Nu   | et adva<br>Istil dag<br>Istil tot | rsler<br>gligtæller.<br>altæller | ••               | ×     | Her kan du lave<br>manuelt prisgr.skift             |   |
|               |                   |                                   |                                  |                  |       | Her kan advarsler<br>slettes                        |   |
|               |                   |                                   |                                  |                  |       | Her kan du nulstille<br>daglige- og<br>totaltællere |   |
| 15-11         | -2002             | 10:00                             | Prisgr                           | uppe : 2         |       |                                                     |   |

### **Faneblad : Salg**

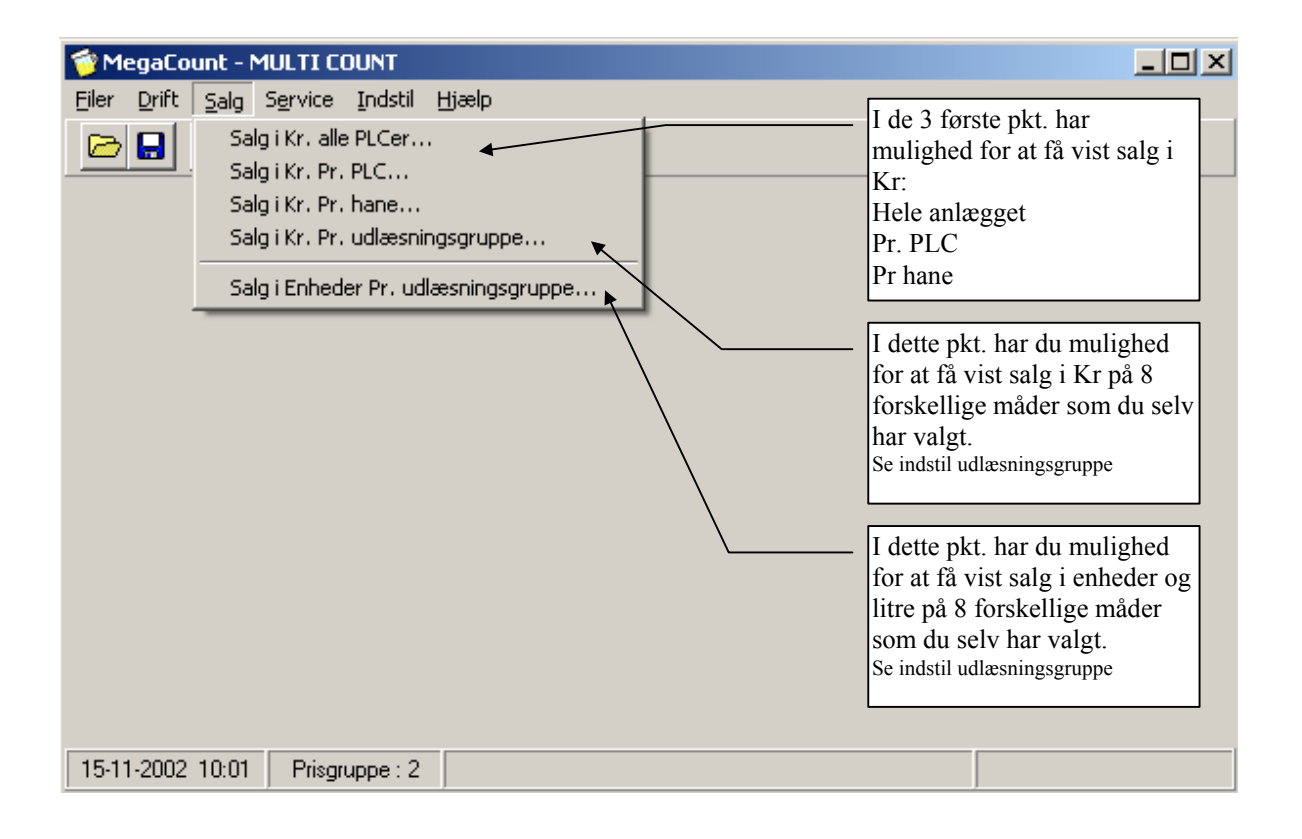

### **Faneblad : Service**

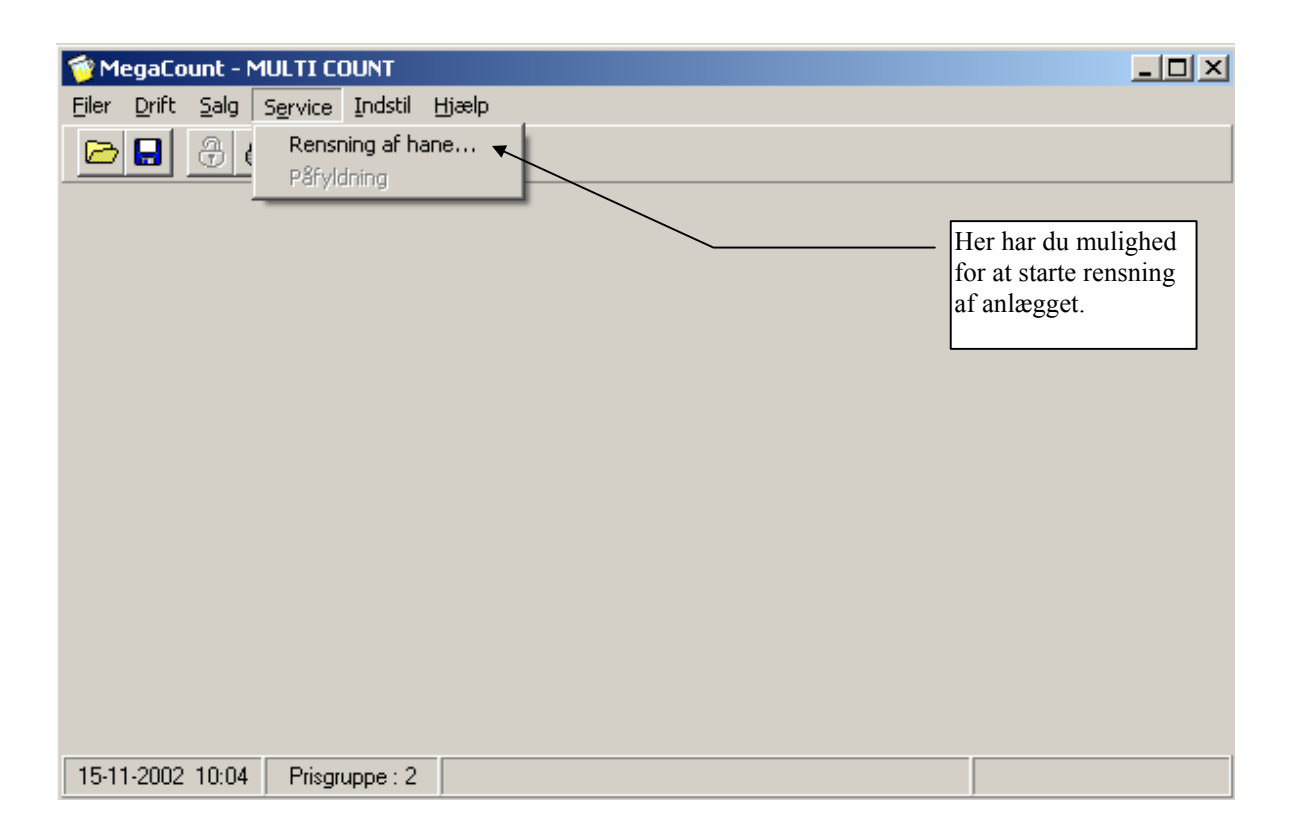

### **Faneblad : Indstil**

| 😚 MegaCount - MULTI COUNT                                    |                                                                                                    |                                                                                                    |
|--------------------------------------------------------------|----------------------------------------------------------------------------------------------------|----------------------------------------------------------------------------------------------------|
| Filer Drift Salg Service Indstil                             | Hjælp                                                                                                    |                                                                                                    |
| Still<br>Still<br>Still<br>Opr<br>Han<br>Tap<br>Still<br>Gen | riser<br>risgruppe<br>idlæsningsgrupper<br>et/ret bruger<br>eindstilling<br>bestørrelser<br>low<br>erelt | <ul> <li>Her kan du stille<br/>priser, prisgrupper og<br/>hvordan du vil have<br/>vist dit salg. Der vises<br/>eks. på de følgende<br/>sider</li> <li>Her kan oprettes og<br/>rettes brugere til<br/>systemet.</li> <li>Her kan indstilles<br/>data for de enklete<br/>haner.</li> </ul> |
|                                                              |                                                                                                    | Her kan indstilles<br>generelle data for hele<br>anlægget.                                                                                                    |
| 15-11-2002 10:05 Prisgruppe : 2                              |                                                                                                    |                                                                                                    |

### **Stil Priser**

Her kan du stille de priser du ønsker at anlægget skal kører med. Husk at stille priser alle de prisgrupper du vil bruge.

Når priser ændres, gælder det også for det der er solgt, d.v.s. alt det der er talt i tællerne daglig- og totaltæller.

| Priser: Prisgruppe 1kr                                | / 2 : BAR NR. 2-                                                                                  |       |                                  |                                                                                                    |                                                 |
|-------------------------------------------------------|---------------------------------------------------------------------------------------------------|-------|----------------------------------|----------------------------------------------------------------------------------------------------|-------------------------------------------------|
| 5/HANE 5                                              | 6/H                                                                                               | ANE 6 | 7/HANE 7                         | 8/HANE                                                                                                    | 8                                               |
| 1/HANE 1                                              | × 2/H                                                                                             | ANE 2 | 3/HANE 3                         | 4/HANE                                                                                                    | 4                                               |
| Pris Lille<br>Pris Mellem<br>Pris Stor<br>Pris X-Stor | 1,00         Kr.           2,00         Kr.           3,00         Kr.           0,00         Kr. |       | På disse<br>hvilken              | 8 faneblade vælger<br>hane det skal være.                                                                            | du                                              |
|                                                       |                                                                                                   |       |                                  |                                                                                                    |                                                 |
| Væig PLU og prisgrup<br>PLC                           |                                                                                                   |       |                                  |                                                                                                    |                                                 |
| FLU                                                   | Z: BAR NR. Z                                                                                      |       |                                  | B 1 / 1                                                                                                    |                                                 |
| Prisgruppe                                            | Prisgruppe 1kr                                                                                    |       |                                  | Hediger farve                                                                                                    |                                                 |
|                                                       |                                                                                                   |       | ОК                               | Annuller                                                                                                    | <u>H</u> jælp                                   |
|                                                       |                                                                                                   |       |                                  |                                                                                                    |                                                 |
|                                                       |                                                                                                   |       |                                  |                                                                                                    |                                                 |
|                                                       |                                                                                                   |       | Øns                              | sker du at rette navn                                                                                                | et på                                           |
|                                                       |                                                                                                   |       | Øns<br>pris<br>(De               | sker du at rette navn<br>gruppen kan du gør<br>t er dette navn der v                                                 | et på<br>e det her<br>ises i pane               |
|                                                       |                                                                                                   |       | Øns<br>pris<br>(De<br>Her<br>øns | sker du at rette navn<br>gruppen kan du gør<br>t er dette navn der v<br>kan du vælg hvilke<br>ker at stille priser i | et på<br>e det her<br>rises i pane<br>n bar/PLC |
|                                                       |                                                                                                   |       | Øns<br>pris<br>(De<br>Her<br>øns | sker du at rette navn<br>gruppen kan du gør<br>t er dette navn der v<br>kan du vælg hvilke<br>ker at stille priser i | et på<br>e det her<br>ises i pane<br>n bar/PLC  |

HUSK ! ! At trykke på OK for opdatere de priser / ændringer du har lavet.

### Stil prisgrupper

Mega Count kan håndtere 10 forskellige prisgrupper, som kan skiftes automatisk eller manuelt ( se skift prisgruppe).

Her kan du indstille de tider hvor der skal skiftes prisgruppe automatisk. Du har mulighed for at stille en hel uge ad gangen med et interval på 15 minutter. Nedenfor er eksempel på hvordan det kunne se ud.

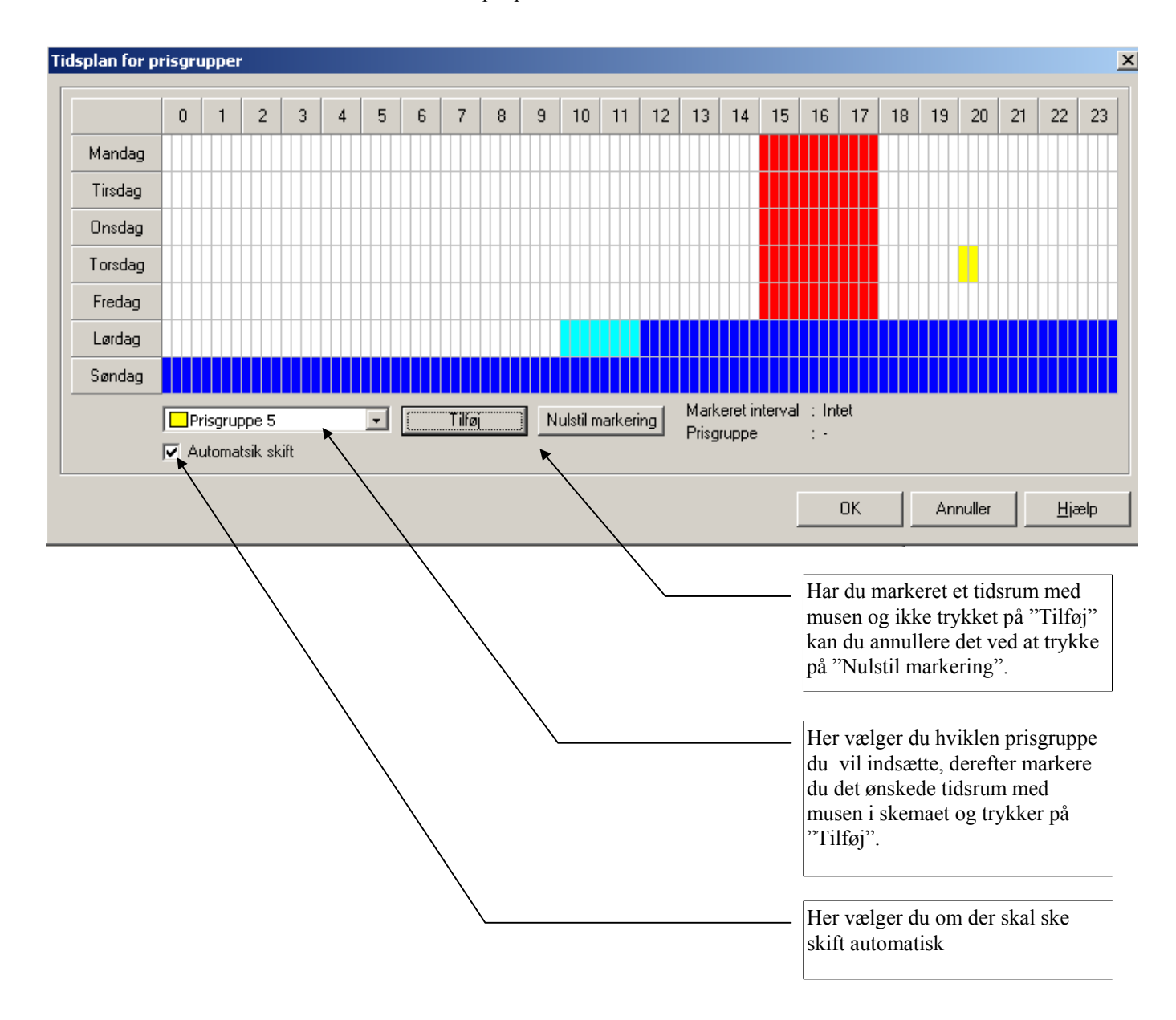

HUSK ! ! At trykke på OK for opdatere de tider / ændringer du har lavet.

### Stil udlæsningsgrupper

Mega Count kan håndtere 8 forskellige udlæsningsgrupper, som du selv kan sammensætte, disse grupper er dem der kan aflæses på panelet.

| Indstil udlæsningsgrupper                                                                                                    |                                                                                                    |                                                                                                    | ×                                                                                                    |
|----------------------------------------------------------------------------------------------------|----------------------------------------------------------------------------------------------------|----------------------------------------------------------------------------------------------------|----------------------------------------------------------------------------------------------------|
| Gruppe:<br>Udlæsningsgruppe 5<br>Hele omsætningen<br>1/1: BAR NR. 1, H<br>1/2: BAR NR. 1, H<br>1/2: BAR NR. 1, H<br>1/3: BAR NR. 1, H<br>1/4: BAR NR. 1, H<br>1/5: BAR NR. 1, H<br>1/6: BAR NR. 1, H<br>1/7: BAR NR. 1, H<br>2/1: BAR NR. 2, H | Udlæsningsgruppe 6<br>Salg alt øl<br>IANE 1<br>IANE 2<br>IANE 3<br>IANE 3<br>IANE 4<br>IANE 5<br>IANE 6<br>IANE 7<br>IANE 8<br>IANE 8<br>IANE 1 | Udlæsningsgruppe 7<br>Salg alt postmix<br>ælger du hvilken gruppe o<br>narkere du hvilke haner de<br>nane kan godt optræde i fl<br>ar du mulighed for at ænd<br>ningsgruppen – husk at tr<br>' efter du har rettet navnet | Udlæsningsgruppe 8<br>Udlæsningsgruppe 4<br>du vil oprette/rette<br>er skal med i gruppen<br>ere grupper<br>Ire navnet på<br>ykke på "Opdater |
| Gruppe navn:<br>Navn Hele omsætning                                                                                                    | jen Opda                                                                                                    | ter navn                                                                                                    | Annuller <u>Hj</u> ælp                                                                                                    |

HUSK ! ! At trykke på OK for opdatere de grupper / ændringer du har lavet.

### Faneblad : Hjælp

Der er ikke nogen hjælpe fil til dette program.

| 🎯 MegaCount - MULTI COUNT                                    |                                                                                                    | JN |
|--------------------------------------------------------------|----------------------------------------------------------------------------------------------------|----|
| <u>Filer</u> <u>Drift</u> <u>Salg</u> Service <u>Indstil</u> | Hjælp                                                                                                    |    |
|                                                              | Indhold<br>Søg efter hjælp om<br>Brug af hjælp<br>Om MegaCount<br>Her kan du få vist<br>hvilken version af<br>Mega Count du har. |    |
| 18-11-2002 09:06 Prisgruppe : 1                              |                                                                                                    |    |

### **Installations princip**

#### Montering af netværk Der skal og må kun være en PC'er tilsluttet systemet

Installationen kan enten laves som serie, stjerne eller en kombination af begge dele

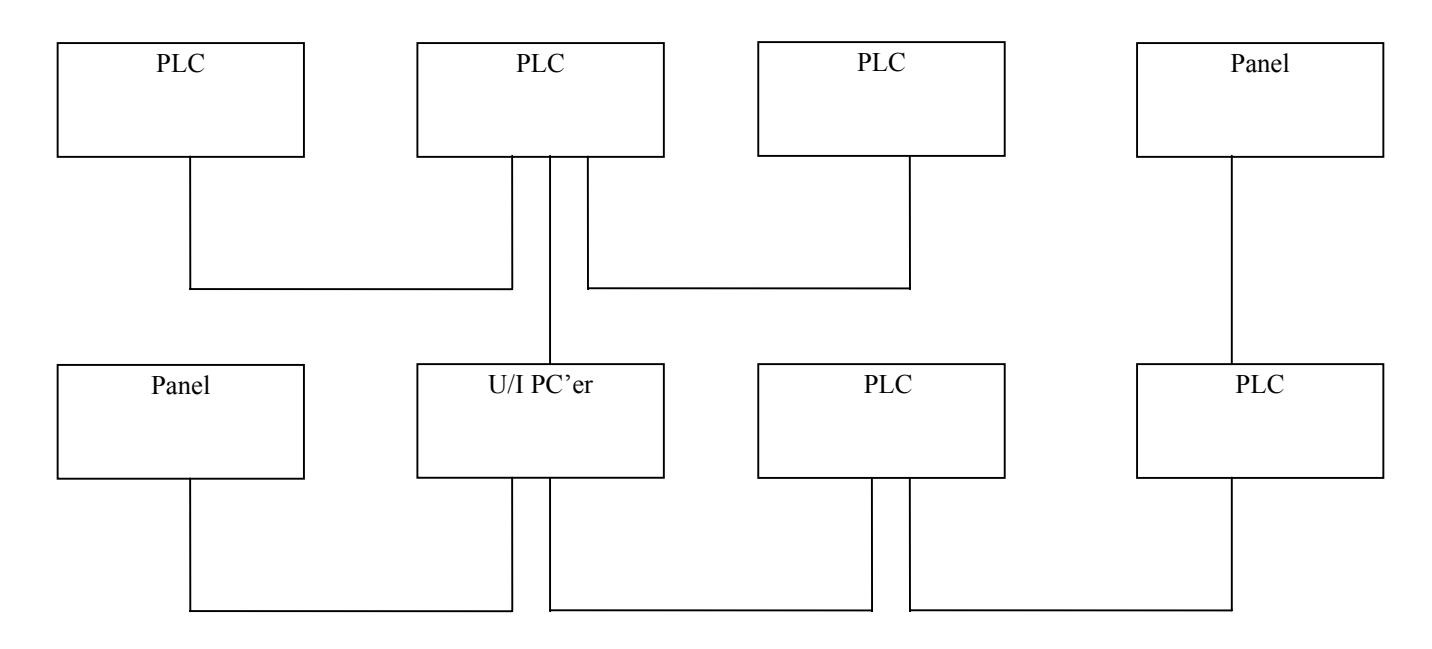

Kabel type: LIYY 3x2x0,25 R

| Grøn         |
|--------------|
| Gul          |
| Hvid og brun |
| Rosa og grå  |
| Trafo 18Vac. |
| Trafo 18Vac. |
|              |

### **Installation PLC**

#### Hanetilslutning og valg af ventil spænding

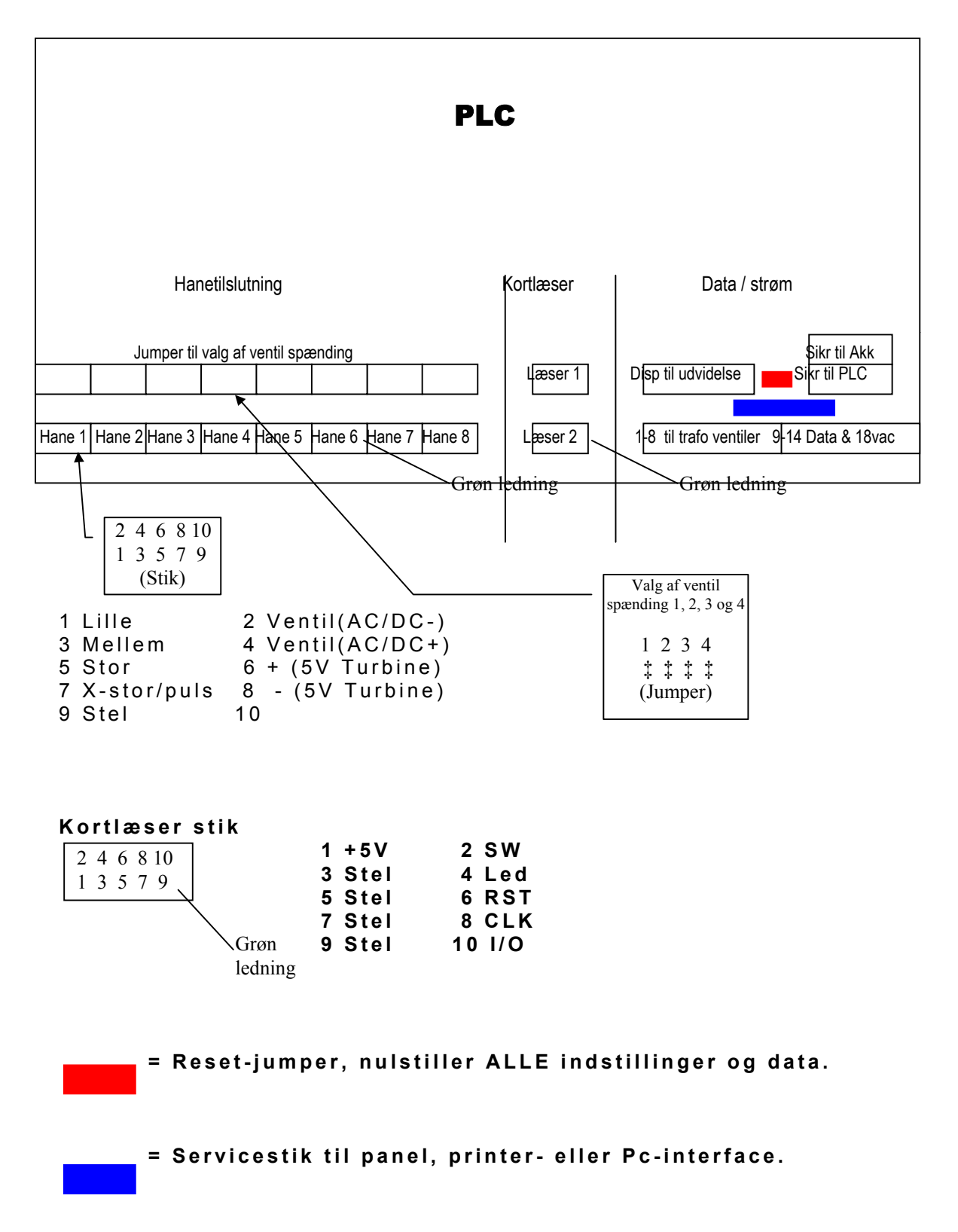

### **Installation PLC**

#### Data og strøm tilslutning

#### Tilslutning af transformer til ventiler

| 1         | 2         | 3         | 4         | 5         | 6         | 7         | 8         |
|-----------|-----------|-----------|-----------|-----------|-----------|-----------|-----------|
|           |           |           |           |           |           |           |           |
| 1. Ventil | 1. Ventil | 2. Ventil | 2. Ventil | 3. Ventil | 3. Ventil | 4. Ventil | 4. Ventil |
| spænding  | spænding  | spænding  | spænding  | spænding  | spænding  | spænding  | spænding  |

#### Tilslutning af data og 18VAC trafo til PLC

| 9      | 10     | 11     | 12     | 13        | 14         |
|--------|--------|--------|--------|-----------|------------|
| Data 1 | Data 2 | Data 1 | Data 2 | 18vac     | Stel&18vac |
|        |        |        |        |           |            |
|        |        | Grøn   | Gul    |           | Hvid&brun  |
|        |        |        |        | 18v trafo | 18v trafo  |

Klemme 9=11, 10=12

#### Tilslutning af servicepanel

| 1      | 2      | 3     | 4       |
|--------|--------|-------|---------|
| Data 1 | Data 2 | 18vac | Stel og |
|        |        |       | 18vac   |

#### Kode-switche til nummering af PLC

Bemærk PLC numre starter med nr. 1 og er fortløbende således at der altid er en med nummeret 1 og ingen numre springes over. Der må ikke være sammenfald af numre, der kan kun være én PLC nr. 1 o.s.v.

|          |                       |        | Switch Værdi            |        | Switch Værdi                                 |
|----------|-----------------------|--------|-------------------------|--------|----------------------------------------------|
| ON       |                       |        | 1 = 1                   |        | 5 = 16                                       |
| OFF.     | 1 2 3 4 5 6 7         | 8      | 2 = 2<br>3 = 4<br>4 = 8 |        | 6 = 32<br>7 = Bruges ikke<br>8 = Bruges ikke |
| Switch 1 | ON = PLC nr. 1        |        | - U                     |        | 6 Druges ikke                                |
| Switch 2 | 2+3  ON = PLC  nr.  6 |        |                         |        |                                              |
| PLC nr   | Switch nr ? ON        | PLC nr | Switch nr ? ON          | PLC nr | Switch nr ? ON                               |
| 1        | 1                     | 9      | 4+1                     | 17     | 5+1                                          |
| 2        | 2                     | 10     | 4+2                     | 18     | 5+2                                          |
| 3        | 1+2                   | 11     | 4+2+1                   | 19     | 5+2+1                                        |
| 4        | 3                     | 12     | 4+3                     | 20     | 5+3                                          |
| 5        | 3+1                   | 13     | 4+3+1                   | 21     | 5+3+1                                        |
| 6        | 3+2                   | 14     | 4+3+2                   | 22     | 5+3+2                                        |
| 7        | 3+2+1                 | 15     | 4+3+2+1                 | 23     | 5+3+2+1                                      |
| 8        | 4                     | 16     | 5                       | 24     | 5+4                                          |
|          |                       |        |                         |        |                                              |

### **Installation Panel**

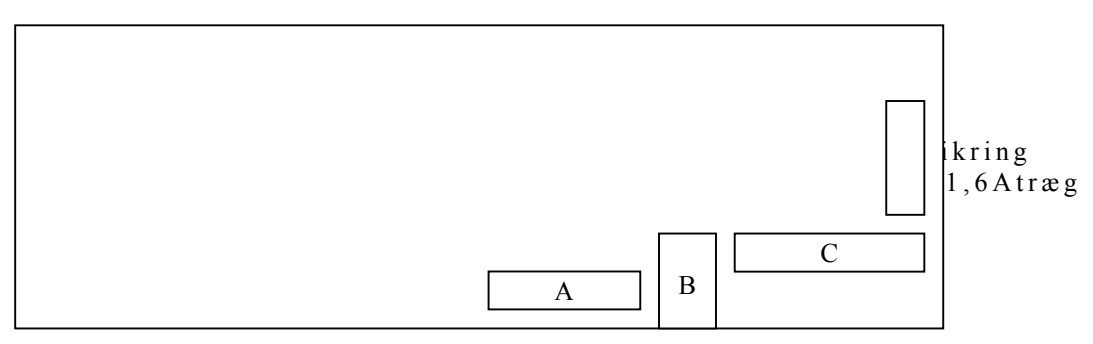

#### Kode-switche til nummering af panel (A)

#### Se også side 36

|                         | Switch Værdi | Switch Værdi    |
|-------------------------|--------------|-----------------|
| ON                      | 1 = 1        | 5 = 16          |
|                         | 2 = 2        | 6 = 32          |
| OFE 1 2 3 4 5 6 7 8     | 3 = 4        | 7 = Bruges ikke |
|                         | 4 = 8        | 8 = Bruges ikke |
| Switch 1 ON = PLC nr. 1 |              |                 |

Switch 2+3 ON = PLC nr. 6

Bemærk Panel numre starter med nr. 1 og er fortløbende således at der altid er en med nummeret 1 og ingen numre springes over. Der må ikke være sammenfald af numre, der kan kun være ét Panel nr. 1 o.s.v.

#### Tilslutning af kortlæser (B)

|                                               | Grøn led                                      | ning                                      |
|-----------------------------------------------|-----------------------------------------------|-------------------------------------------|
| Kortlæser<br>10 9<br>8 7<br>6 5<br>4 3<br>2 1 | 1 +5V<br>3 Stel<br>5 Stel<br>7 Stel<br>9 Stel | 2 SW<br>4 Led<br>6 RST<br>8 CLK<br>10 I/O |

#### Tilslutning af data og 18VAC trafo til panel (C)

| 1      | 2      | 3      | 4      | 5         | 6         |
|--------|--------|--------|--------|-----------|-----------|
| Data 1 | Data 2 | Data 1 | Data 2 | 18vac     | Stel&18va |
|        |        | Grøn   | Gul    |           | с         |
|        |        | Gibli  | Gui    | 18v trafo | Hvid&brun |

Klemme 1=3, 2=4

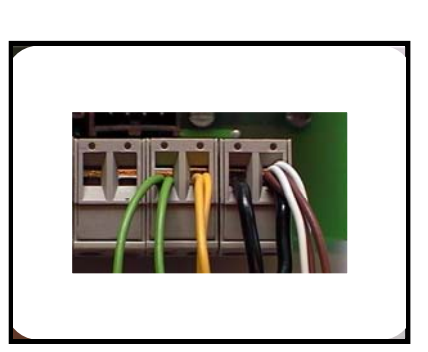

### **Installation U/I PC**

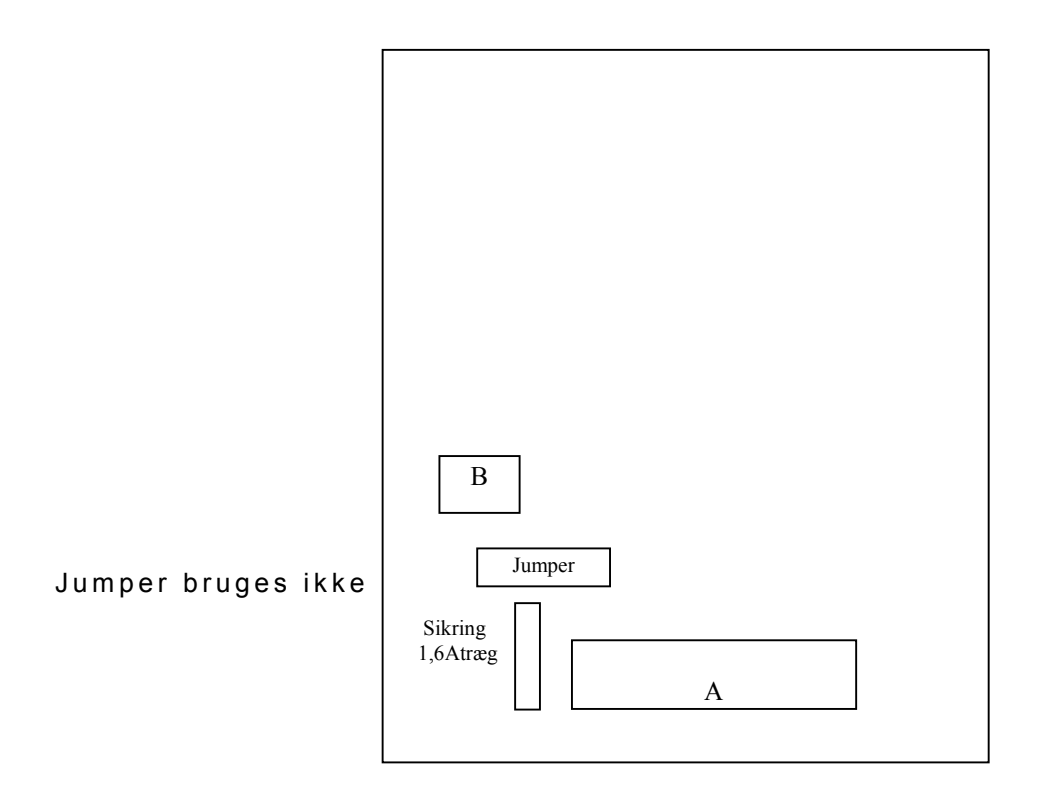

#### Tilslutning af data og 18VAC trafo til U/I PC (A)

| 1      | 2      | 3         | 4          | 5      | 6      | 7         | 8         |
|--------|--------|-----------|------------|--------|--------|-----------|-----------|
| Data 1 | Data 2 | 18Vac     | Stel/18Vac | Data 1 | Data 2 | 18Vac     | Stel&18va |
|        |        |           |            |        |        |           | с         |
| Grøn   | Gul    |           | Hvid&brun  | Grøn   | Gul    |           |           |
|        |        | 18v trafo | 18v trafo  |        |        | 18v trafo | Hvid&brun |
|        |        |           |            |        |        |           | 101 trafa |

Klemme 1=5, 2=6, 3=7, 4=8

#### Kode-switche til nummering af U/I PC (B) Se også side 36

| ON                                                                        | Switch $1 = 1$                     | F |
|---------------------------------------------------------------------------|------------------------------------|---|
| OFF. 1 2 3 4                                                              | 2 = 2<br>3 = 4<br>4 =  bruges ikke |   |
| $\mathbf{O}$ with $\mathbf{I} = \mathbf{I} / \mathbf{I}$ and $\mathbf{I}$ |                                    |   |

Switch 1 ON = U/I nr. 1 Switch 2+3 ON = U/I nr. 6

Eksempel: term. 5-8 Bemærk der kan kun tilsluttes 1 Pc'er til anlægget